# IP 電話ソフト「Skype」の設定・利用方法

【著作権について】

本レポートは著作権法で保護されている著作物です。 本レポートの著作権は切り開く青空人にあります。

著作権者の許可なく、このレポートの全部または一部をいかなる手段において も、複製・転載・流用・転売等は禁止です。

このレポートは再配布も不可となっております。 著作権等違反の行為を行った場合は、関係法規に基づき、損害賠償請求を行う 等、民事・刑事を問わず法的手段による解決を行う場合があります。

このレポートに書かれた情報は、作成時点での著者の見解等です。 著者は事前許可を得ずに誤りの訂正、情報の最新化、見解の変更等を行う権利 を有します。

【免責事項について】

当レポートの情報に基づき、行動したり、活動したりするなどをすることにより、いかなる損失または損害を受けても、責任を負いかねますので、あらかじめご了解ください。

# IP 電話ソフト「Skype」について

まず、IP 電話ソフト「Skype」についてご紹介します。

「Skype」は通話用マイクを用意するだけで、<mark>「Skype」ユーザー同士で</mark> <mark>音声による通話が無料</mark>で行う事が出来ます。

通話マイクの代わりに、マイク内臓のWebカメラを設置すれば、「Skype」 ユーザー同士でビデオ通話を無料で行なう事も出来る他、有料にはなり ますが、「Skype」ユーザー以外の固定電話や携帯電話への通話も格安で 利用することが出来ます。

最近はビジネスマンが出先からの業務報告で使うケースや、オフィスか ら外出している社員への業務指示などに「Skype」を用いるケースも増え ていて、LINEと並んで、無料通話アプリとして広く普及しています。

「Skype」は簡単に操作する事が出来ますので、是非ともチャレンジして みましょう。

そこで、「Skype」の設定・利用方法について説明していきます。

では早速、「Skype」をインストールしていきますが、 実は Windows10 を利用されている方は、 もう既にパソコンにインストールされています。

Windows10のスタートメニューに「Skype」が登録されていますので、 クリックするだけで起動させることができます。

つきましては、Windows10 を利用されている方は、 P5 の Skype の設定方法へお進みください。

ー方、Windows10以外の方は、インストールする必要がありますので、 P4のSkypeのインストール手順に従って進めるようにしてください。

## 【Skype のインストール】

Skype」のトップページにアクセスします。
 <u>https://www.skype.com/ja/</u>

ページが表示されましたら、真ん中ぐらいまで降ります。
 そして、以下のような画面が表示されましたら、デスクトップ・モバイル・タブレット・Xbox・Alexa版がありますが、パソコンで使う場合は、
 「デスクトップ」を選択したのち、「Skype for Windows」をクリックし、
 ダウンロードします。

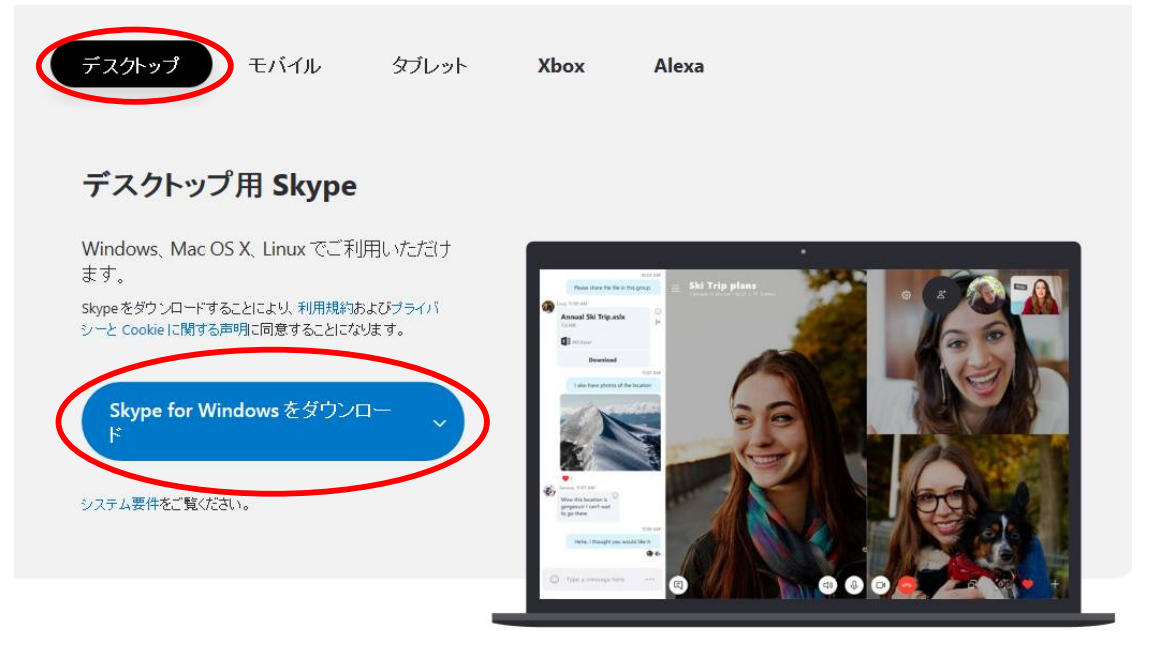

3. 使用しているパソコン環境(プラウザ)によって若干異なりますが、 画面下の方を見てダウンロード完了しましたら、 インストールを実行します。 【Skype のセットアップ方法】

1.「Skype」を起動させます。

アカウントを作成していきます。
 電話番号、またはメールアドレスを登録することによって、
 アカウントを作成することができます。

電話番号でアカウント作成したい場合は、このまま電話番号を入力し、 メールアドレスでアカウント作成したい場合は、赤く囲った部分をクリ ックし、右の画面を表示させ、メールアドレスを入力します。

| S Skype                                                | S Skype                                                                       |
|--------------------------------------------------------|-------------------------------------------------------------------------------|
| S                                                      | S                                                                             |
| Microsoft アカウントの作成 +81 電話番号 または、既にお持ちのメールアドレスを使う 戻る 次へ | Microsoft<br>アカウントの作成<br>someone@example.com<br>または、電話番号を使う<br>新しいメール アドレスを取得 |

3. パスワードの作成画面が表示されますので、 自分でパスワードを考えて入力します。

| S Skype                    |  |
|----------------------------|--|
| 6                          |  |
| Microsoft                  |  |
| ← nitch@enpitu-aozora.jp   |  |
| パスワードの作成                   |  |
| お客様のアカウントで使用するパスワードを入力します。 |  |
| パスワードの作成                   |  |
| ── バスワードの表示                |  |
| 次^                         |  |
|                            |  |
|                            |  |
|                            |  |
|                            |  |
|                            |  |
| 利用規約 プライバシーと Cookie        |  |

4. 名前を入力します。

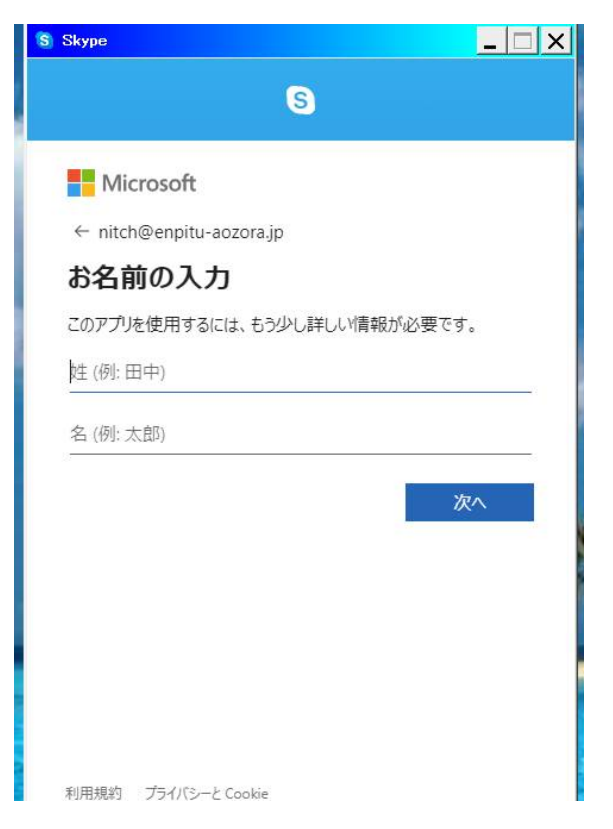

5. 登録先に確認コードが送られてくるので、 その番号を入力します。

6. ロボットではなく本人であることを確認するために表示されている 文字を入力します。

フ. プロフィール画像の設定を行ないます。
 なお、プロフィール画像は後から設定することができますので、
 スキップしていただいてもかまいません。

8.マイクやオーディオ(スピーカー)の音量設定・テストを行ないます。

9. これでセットアップは完了です。

## 【Skype の設定方法】

セットアップが完了しましたら、必要に応じて 「Skype」を使用するための設定を行っていきましょう。

1.赤く囲った部分の「…」をクリックし、「設定」を開きます。

| S Skype                                               | <u>_     ×</u>                                                                        |
|-------------------------------------------------------|---------------------------------------------------------------------------------------|
|                                                       | 設定                                                                                    |
| C ユーザー、 クルーフ & メタゼーシ                                  | ^)」のシスートドパック<br>サインアウホー・こそ、切り開く青空人さん                                                  |
| 最近のチャット〜 + チャット<br>→ Hikarı Kato [infoton] 2010/05/14 |                                                                                       |
|                                                       | 友達に近況を知らせよう                                                                           |
|                                                       | 会話を開始                                                                                 |
|                                                       | 誰かを検索してチャットを始めるか、連絡先に移動<br>してチャット可能な相手を見つけます。                                         |
|                                                       |                                                                                       |
|                                                       | <b>サインイン名:</b> kirihirakuaozorazin<br>連絡先または会話の履歴が表示されない場合は、アカウントの切り替えを試してみてく<br>ださい。 |
|                                                       | 詳細はこちら                                                                                |

2. 開くと、下のような画面が出てきます。

3. 「アカウント&プロフィール」では、プロフィール画像の設定や、 Skype 名やメールアドレス(電話番号)の変更や、 誕生日の設定も行なうことができます。

必要に応じて、設定・変更をしていただければと思います。

| ×<br>設定                         | SKYPE プロフィール<br>へ、プロフィール画像                                      |
|---------------------------------|-----------------------------------------------------------------|
| 🛆 アカウント <b>&amp;</b> プロフィール     | E Skype 名 kirihirakuaozorazin                                   |
| 金般     金般                       | Sfree@enpitu-aozora.jp                                          |
| <b>试</b> 表示                     | ♀ 場所 」p                                                         |
| . ⊖ 音声 / ビデオ                    | ₩生日 1985/12/16                                                  |
| € 通話                            | 6518                                                            |
| 三 メッセージング                       | Et<br>Skype で電話と通話                                              |
| ① 通知                            | Skype クレシッドを追加           Skype クレシッドを追加                         |
| ■ 連絡先                           | #         Skype曲ち         取得           第2の番号を取得                 |
| <ol> <li>ヘルプとフィードバック</li> </ol> | <ul> <li>自分のプロフィール</li> <li>Skype でどのように表示されるかを管理します</li> </ul> |
|                                 | <ul> <li>自分のアカウント</li> <li>支払とサブスクリプションを管理します</li> </ul>        |
|                                 |                                                                 |

4. 音声/ビデオにおいても、マイクやスピーカー(オーディオ)の音量設 定・テストを行なうことができます。

必要に応じて、音量調整やテストを行なっていただければと思います。

なお、カメラは無理に設置する必要はありませんので、 特に使う予定がなければ、無視していただいてかまいません。

| X<br>設定                                   | ビデオ<br>カメラ<br>① デバイスが検出されませんでした。この問題の修正につ<br>いて、詳細はこちら。                                                                                    |
|-------------------------------------------|----------------------------------------------------------------------------------------------------|
| ☆ 100011 400001 - 10000000000000000000000 | オーディオ<br>マ <b>イク</b> 既定の通信デバイス >                                                                                                    |
| · · · · · · · · · · · · · · · · · · ·     | マイク設定を自動調整                                                                                                    |
| <ul><li>。通話</li><li>三、メッセージング</li></ul>   | スピーカー         脱定の通信デバイス >           0         1         2         3         4         5         6         7         8         9         10 |
| <ul><li>↓ 通知</li><li>▲ 連絡先</li></ul>      | ○ 音声テスト 着信通話でミュート解除する                                                                                                    |
| <ol> <li>ヘルプとフィードバック</li> </ol>           | ← 無料テスト通話を行う                                                                                                    |

5. 「無料テスト通話」をクリックしますと、無料テスト通話を行なうこ とができます。

自動音声で

「こちらはスカイプ音声テストサービスです。ピープ音の後にメッ セージを10秒間お話ください。10秒後、あなたの声が再生され ます。」

といったメッセージが流れます。

その指示通りに、ピープ音の後に何か話してみてください。

その後、自分の声が再生されますので、聞いて確認してください。 きちんと自分の声が再生されれば OK です。

### 【Skype の連絡先登録方法】

ここでは、通話する相手のスカイプ名を登録します。 電話でいえば、電話機に電話番号を登録しておくことと同じです。

登録したい相手のスカイプ名を、前もってメールなどで確認しておきま しょう。

## 1.「**連絡先」→「+連絡先」**をクリックします。

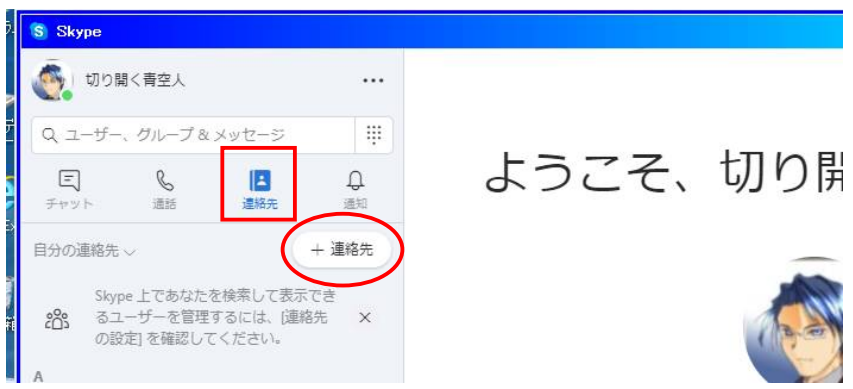

2.「Skype 名」を入力すると、連絡先候補が表示されます。

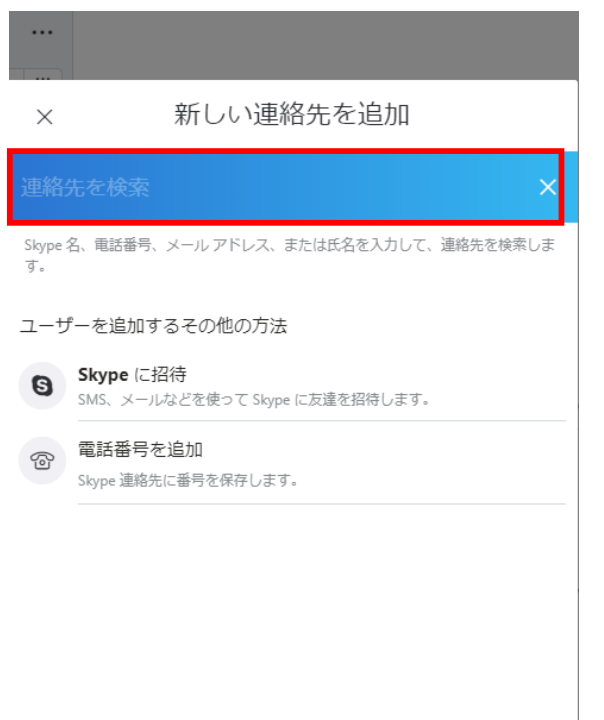

| ×        | 新しい連絡知 | こを追加 |    |
|----------|--------|------|----|
| z        |        |      | ×  |
|          |        |      |    |
| その他のユーザー |        |      |    |
|          |        |      | 追加 |
|          |        |      | 追加 |
|          |        |      | 追加 |
|          |        |      | 追加 |

3. 追加したい連絡先が見つかりましたら、「追加」をクリックします。

※本来左側にユーザー名(連絡先候補)が表示されていますが、 プライバシー保護のため、見えないように画像処理しました。 ご了承ください。

4. 連絡先を登録すると、相手に登録したことが通知されます。 「Skype」の場合は、自動的に承認される仕組みになっています。

# 5. 登録が完了すると、以下の連絡先の画面において、 登録した連絡先が追加されるようになっています。

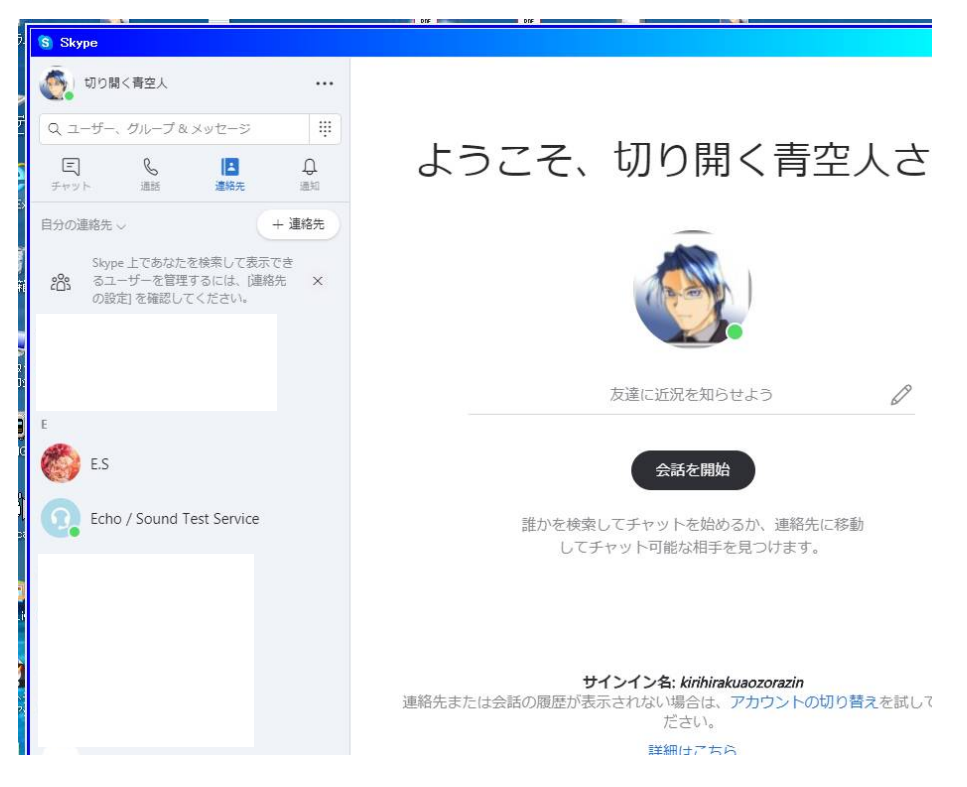

【相手に自分の連絡先が登録されたら・・・】

今度は逆に、相手が自分のスカイプ名を登録したときに どのように対応していけばよいのかを説明していきます。

1. あなたのスカイプ名を、他の人が登録すると、連絡先画面において 登録した相手のスカイプ名が表示されます。

そこで、先ほど述べましたが、 「Skype」は、自動的に承認される仕組みになっています。

# ⇒事前にスカイプ名を知らせている相手・知人・友人等なら 問題がないのですが、全く知らない相手が自分のスカイプ名を登録して しまうこともあり、問題であります。

全く知らない相手が登録しているのはリスクがありますね。

2. そこで、追加された連絡先が、 事前にスカイプ名を知らせている相手・知人・友人であるかどうかを 確認します。

事前にやり取りをしていて問題がなければ、 連絡先が追加されていることを報告するのもよいでしょう。

ー方、全く知らない相手の場合、リスクがあるため、 このままにはしたくはないと思います。

このようなときには、「Skype」では連絡先を削除したり、連絡先をブロックしたりすることができます。 この方法については、次のページをご覧ください。 3. 連絡先の削除、および連絡先のブロックを行ないたい場合は、 連絡先リストにおいて、連絡先の削除又はブロックしたい相手を選択し、 以下の画面のように右クリックで「お気に入り追加・プロフィールを表 示・連絡先を編集」が記載されている枠を出して、 この中から「連絡先を編集」を選択します。

| (1) 切り開                   | く青空人                             |                               |         | Echo / Sou          |
|---------------------------|----------------------------------|-------------------------------|---------|---------------------|
| Q ユーザー                    | グループ & >                         | マッセージ                         | ₩)      | ●現在アクティブ   目        |
| E<br>チャット                 | る。通話                             | 連絡先                           | し<br>通知 |                     |
| 自分の連絡先                    | ~                                | +                             | 連絡先     |                     |
| Skyp<br><b>沿</b> るユ<br>の設 | e 上であなたを<br>ーザーを管理す<br>定] を確認して。 | 検索して表示でき<br>るには、[連絡先<br>ください』 | ≛<br>×  |                     |
|                           |                                  |                               |         |                     |
| E                         |                                  |                               |         |                     |
| 👸 E.S                     |                                  |                               |         |                     |
| Echo                      | o / Sound Te                     | st Service                    |         | お気に入りに追加            |
| н                         |                                  |                               |         | プロフィールを表示<br>連絡先を編集 |
|                           |                                  |                               |         |                     |
|                           |                                  |                               |         |                     |
|                           |                                  |                               |         |                     |
|                           |                                  |                               |         | チャッ                 |

4. 連絡先編集画面を表示させましたら、下の方の「連絡先リストから 削除」、又は「連絡先をブロック」をクリックすれば、連絡先の削除や ブロックを行なうことができます。

| ● 現在アクテ<br>×      | イブ I Q ギャラリー I Q 検索<br>連絡先を編集 | 保存 |
|-------------------|-------------------------------|----|
| 名前                |                               |    |
| Echo / Sound Test | Service                       |    |
| 電話                |                               |    |
| + 番号を追加           |                               |    |
|                   |                               |    |
|                   |                               |    |
|                   |                               |    |
| オージャント            | 10.00                         |    |
| 連船元リストから!         | 则际                            |    |
| 連絡先をブロック          |                               |    |

## 【Skype で通話する】

「Skype」のインストール及び設定が終わり、通話できる状態になり ました。

では、「Skype」を使って実際に通話してみましょう。

1.赤く囲った自分の名前のところをクリックします。

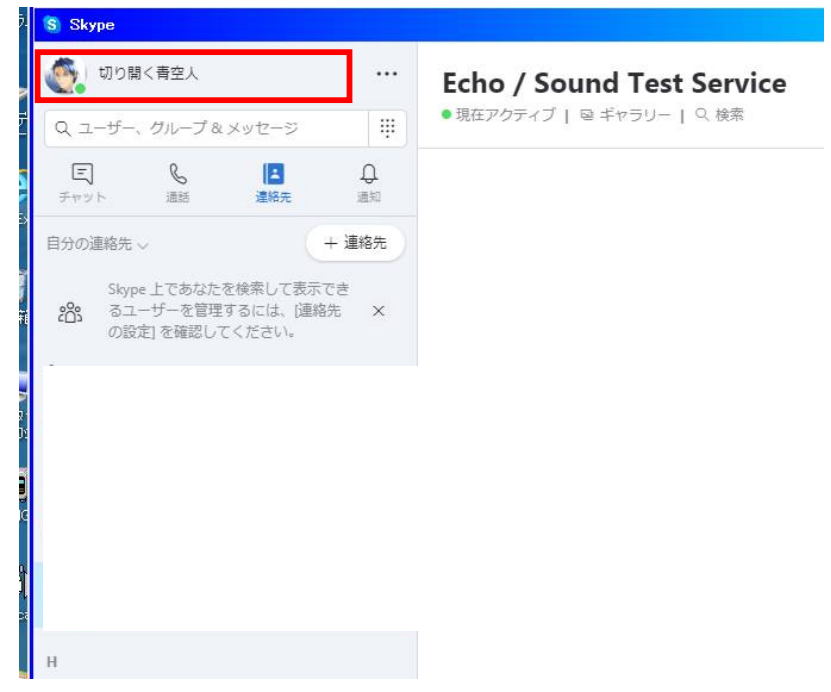

2. 以下の画面のように赤く囲ったところをクリックし、 「**アクティブ」**にします。

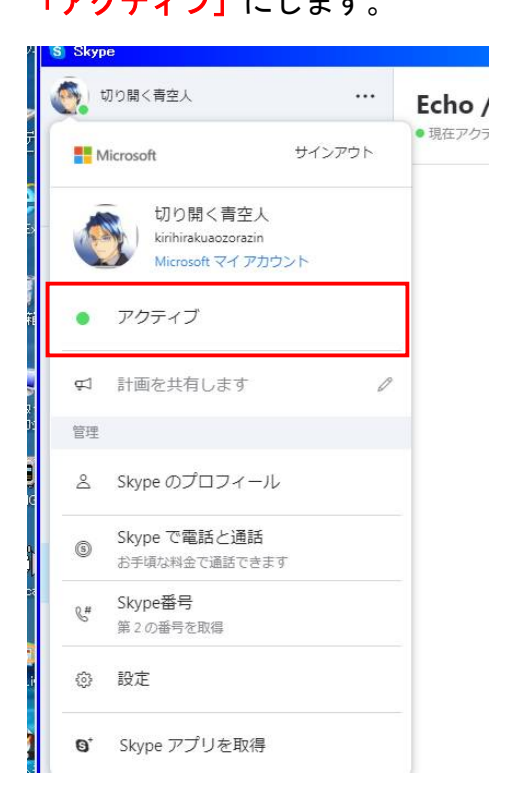

相手にいきなり発信するのではなく、まずは、チャットでよびかけましょう。

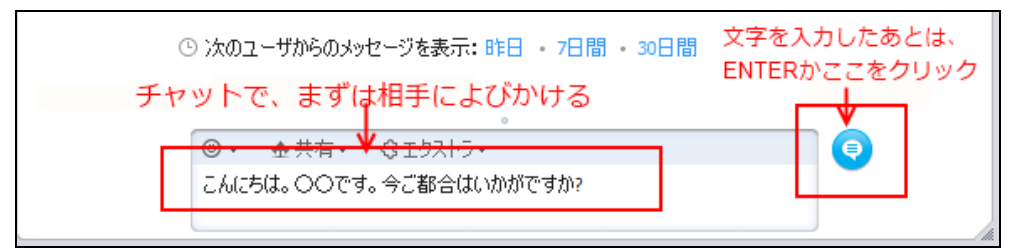

相手のスカイプ画面に、文字が送られます。

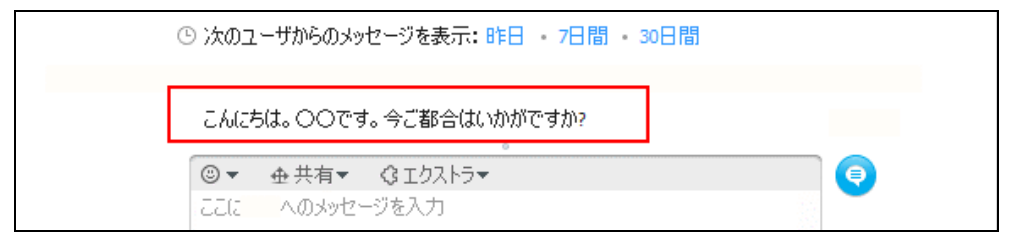

4. ここでお互いに OK となったら、 会話するために<mark>電話ボタン</mark>をクリックします。

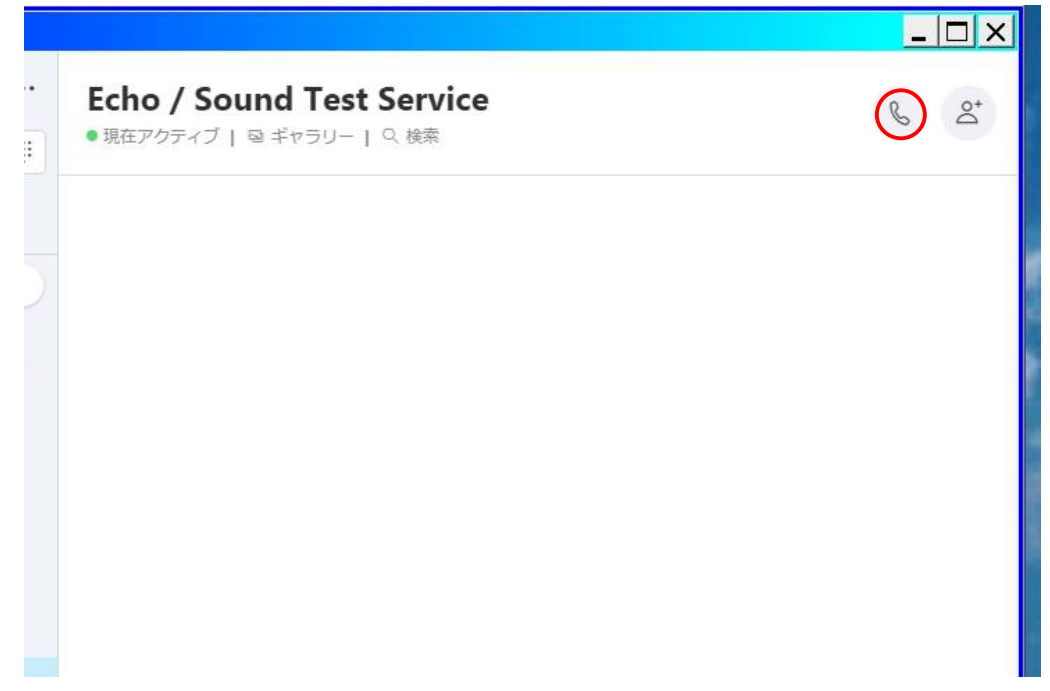

これで、あとは相手が出れば通話開始です。

#### 【Skype を使う時のマナーについて】

最後に、「Skype」を使う時のマナーについて説明します。

「Skype」使用にあたっては、通常の電話とは違い、「Skype」特有のマナ ーがあります。

相手があっての「Skype」通話ですので、お互いマナーを守って「Skype」 通話を楽しみたいものですね。

一般的な「Skype」使用にあたってのマナーは、次の通りです。

◇事前にメールなどで、スカイプする日時を決めておく。

スカイプをするときは、あらかじめ相手とメールなどで、スカイプ する日時を決めておくのが一般的です。

リアルのビジネスでも、自分のために相手に時間をとってもらう場合 は、まずアポイントをとります。

それと同じで、スカイプの場合も、いきなり通話するのではなく、 まずはお互いに都合のよい日時を決めましょう。

◇予約時間になったら、まずはチャットでよびかける。

事前に決めておいた時間であっても、ちょうどその時間に相手がパソ コンの前に必ずいるとは限りません。

なんらかの事情で、予約時間であってもまだ通話できる状態ではない かもしれないのです。

ですので、まずは「チャット」で相手によびかけてみて、相手も準備 ができているという事を確認してから、発信するようにしましょう。

- 21 -

以上が IP 電話ソフト「Skype」のインストール、操作方法、及びマナー についての説明でした。

「Skype」はその便利さから、今後更に普及してくる事でしょう。 今後「Skype」の使用機会は間違いなく飛躍的に増えてきます。

「Skype に触った事が無い」という方は、この機会に「Skype」の使い方 に慣れておくことをお勧めします。